## Go to SYSTEM SETTINGS

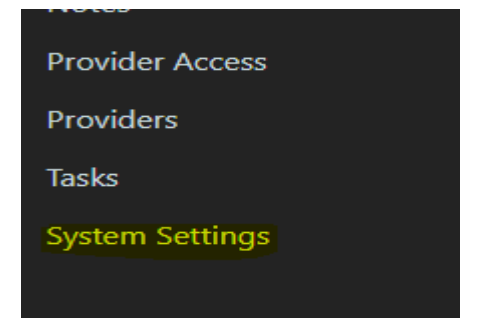

## Go to CERTIFICATE UPLOAD

| Contracts & Codes | User Accounts    | System Settings           |
|-------------------|------------------|---------------------------|
| Enabled Contracts | All Users        | Business Details          |
| Setup Contracts   | CMS System Users | Certificate Upload        |
|                   | Account Review   | Help Centre               |
|                   |                  | Task Templates: View List |
|                   |                  | Task Templates: Import    |
|                   |                  | BCI Settings              |
|                   |                  | BCI Settings              |

## You will then see CHOOSE FILE

|                  | This system requires setup, click here to setup.                                                                     |
|------------------|----------------------------------------------------------------------------------------------------|
| Management       | ACC Certificate                                                                                                    |
| Add a Client     | Certificate Information                                                                                              |
| Clients          | Certificate settings                                                                                                 |
| Claims           | Certificate *                                                                                                    |
| Purchase Orders  | Choose File No file chosen                                                                                           |
| Case Managers    | A certificate has never been uploaded.                                                                               |
| Client Documents | Certificate Password *                                                                                               |
| Folders          |                                                                                                    |
| Notes            | When adding or replacing a certificate, you must also enter the corresponding certificate password at the same time. |
| Provider Access  | Save configuration                                                                                                   |
| Providers        |                                                                                                    |

## Go to MY COMPUTER

Go to the Disk Drive and double click on the Healthlink disk you have inserted prior to starting this process. Double click on the name of the certificate holder – this will have the file extension .pfx

Upload

Add in your password, SAVE CONFIGURATION